# **Abandoned Cart Email - Magento 2**

- Installation
- Backend Configuration (Admin side)
  Backend Functionality
- Abandoned Cart Rules
  Abandoned Cart Blacklist
  - Abandoned Cart Email Queue
  - Abandoned Cart History
- CRON Setup
- Demo
- FAQsSupport
- Additional Services

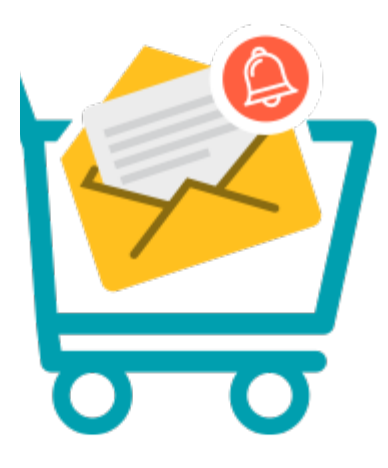

#### Installation

| 0  | You will require to install MageDelight Base Extension first. If it is not installed then please download it from https://www.magedelight.com<br>/pub/extensions/magedelight-base.zip and unzip the package file into the root folder of your Magento 2 installation.          |
|----|----------------------------------------------------------------------------------------------------|
|    |                                                                                                    |
| () | Before installing the extension, please make sure to Backup your web directory and store database                                                                                                    |
|    |                                                                                                    |
| 0  | You will require to install MageDelight Base Extension first. If it is not installed then please download it from https://www.magedelight.com<br>/pub/extensions/magedelight-base.zip and unzip the package file into the root folder of your Magento 2 installation.          |
| Ó  | Root Directory is - "app/code/magedelight/#YourExtensionName#"                                                                                                    |
|    | <ul> <li>Unzip the extension package file into the root folder of your Magento 2 installation.</li> <li>Connect to SSH console of your server: <ul> <li>Navigate to the root folder of your Magento 2 setup</li> <li>Run command as per below sequence,</li> </ul> </li> </ul> |
|    | php bin/magento setup:upgrade                                                                                                    |

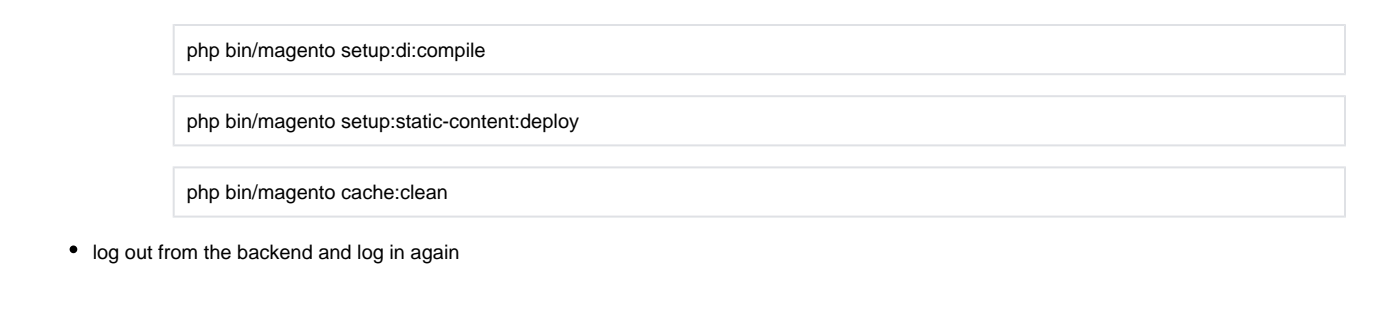

If you are using Magento 2.3 or later then you do not need to activate license. Extension will be activated with silent activation mechanism and does not require activation keys to be entered manually.

## Backend Configuration (Admin side)

| General                                                                                                    |                                                                                                    |                                          |
|----------------------------------------------------------------------------------------------------|----------------------------------------------------------------------------------------------------|------------------------------------------|
| Enabled<br>[store view]                                                                                                    | Yes                                                                                                    | •                                        |
| Send Email to Guest Users<br>[store view]                                                                                                    | Yes                                                                                                    | •                                        |
|                                                                                                    | Guest users wouldn't receive the abandoned cart<br>case selected to "No"                                                                                                    | emails i                                 |
| Stop After Visiting<br>[store view]                                                                                                    | No                                                                                                    | •                                        |
| Set Time After Cart Will Consider as<br>Abandoned.                                                                                                    | 5                                                                                                    |                                          |
| [store view]                                                                                                    | Please set time in Minutes. Max limit 2880                                                                                                    |                                          |
| Remove History?                                                                                                    | No                                                                                                    |                                          |
| [store view]                                                                                                    | No                                                                                                    |                                          |
| [store view]                                                                                                    | The history older than 2 months will be removed in<br>"Yes", update time limit after setting it to yes in ca<br>want history for longer or short period of time. Ke<br>remain "No" in case you don't want the history be                                                                                                    | if set to<br>se you<br>eep it<br>deleted |
| [store view]<br>Abandoned Cart Email Sender<br>[store view]                                                                                                    | The history older than 2 months will be removed i<br>"Yes", update time limit after setting it to yes in ca<br>want history for longer or short period of time. Ke<br>remain "No" in case you don't want the history be<br>General Contact                                                                                                    | if set to<br>se you<br>deleted           |
| [store view]<br>Abandoned Cart Email Sender<br>[store view]<br>Send Email Copy To<br>[store view]                                                                                          | The history older than 2 months will be removed i<br>"Yes", update time limit after setting it to yes in ca<br>want history for longer or short period of time. Ke<br>remain "No" in case you don't want the history be<br>General Contact                                                                                                    | if set to<br>se you<br>eep it<br>deleted |
| [store view]<br>Abandoned Cart Email Sender<br>[store view]<br>Send Email Copy To<br>[store view]                                                                                          | The history older than 2 months will be removed i<br>"Yes", update time limit after setting it to yes in ca<br>want history for longer or short period of time. Ke<br>remain "No" in case you don't want the history be<br>General Contact<br>Add email id to get the copy of Abandoned Cart en                                                                                                    | if set to<br>se you<br>eep it<br>deleted |
| [store view]<br>Abandoned Cart Email Sender<br>[store view]<br>Send Email Copy To<br>[store view]<br>Product Image Height In Mails (in px)<br>[store view]                                 | The history older than 2 months will be removed i<br>"Yes", update time limit after setting it to yes in ca<br>want history for longer or short period of time. Ke<br>remain "No" in case you don't want the history be<br>General Contact<br>Add email id to get the copy of Abandoned Cart en<br>100                                                                                                    | if set to<br>se you<br>eep it<br>deleted |
| [store view]<br>Abandoned Cart Email Sender<br>[store view]<br>Send Email Copy To<br>[store view]<br>Product Image Height In Mails (in px)<br>[store view]                                 | The history older than 2 months will be removed i<br>"Yes", update time limit after setting it to yes in ca<br>want history for longer or short period of time. Ke<br>remain "No" in case you don't want the history be<br>General Contact<br>Add email id to get the copy of Abandoned Cart en<br>100<br>Set image height to be used in emails (ingore to an                                                              | mails                                    |
| [store view]<br>Abandoned Cart Email Sender<br>[store view]<br>Send Email Copy To<br>[store view]<br>Product Image Height In Mails (in px)<br>[store view]                                 | The history older than 2 months will be removed i<br>"Yes", update time limit after setting it to yes in ca<br>want history for longer or short period of time. Ke<br>remain "No" in case you don't want the history be<br>General Contact<br>Add email id to get the copy of Abandoned Cart en<br>100<br>Set image height to be used in emails (ingore to an<br>100                                                       | mails                                    |
| [store view] Abandoned Cart Email Sender [store view] Send Email Copy To [store view] Product Image Height In Mails (in px) [store view] Product Image Width In Mails (in px) [store view] | The history older than 2 months will be removed i<br>"Yes", update time limit after setting it to yes in ca<br>want history for longer or short period of time. Ke<br>remain "No" in case you don't want the history be<br>General Contact<br>Add email id to get the copy of Abandoned Cart et<br>100<br>Set image height to be used in emails (ingore to ad<br>100<br>Set image width to be used in emails (ingore to ad | mails                                    |

- Send Email to Guest Customers: Select "Yes", if you want to send email to guest user
- Stop After Visiting Cart: Select "Yes" if you want to stop sending email once user visits cart
  Set Time After Cart Will Consider as Abandoned: Specify time to set cart as abandoned. i.e. after 30 minutes cart will be considered as Abandoned
- Remove History ?: Set "Yes" if you want to remove abandoned cart history which are older than 2 months

- Abandoned Cart Email Sender: Select sender email to send email ٠
- Send Email Copy to: Specify email to send copy of email (CC) Product Image Height in Mails (in px): Specify height in pixel to set product image in email ٠
- Product Image Width in Mails (in px): Specify width in pixel to set product image in email Add Unsubscribe Link to Emails?: Select "Yes" to to send link to unsubscribe emails ٠
- •

| Test Email Configurations            |                     |
|--------------------------------------|---------------------|
| Test Email Recipient<br>[store view] | example@example.com |
|                                      | Send Test Mail      |

• Test Email Recipient: Specify email address to receive test email

### **Backend Functionality**

| Abandoned Cart Rules                                                 |         |                          |                          |           |  |  |  |  |  |  |  |
|----------------------------------------------------------------------|---------|--------------------------|--------------------------|-----------|--|--|--|--|--|--|--|
| Abandoned Cart Rules                                                 |         |                          |                          |           |  |  |  |  |  |  |  |
|                                                                      |         |                          | Add I                    | New Rule  |  |  |  |  |  |  |  |
| Search by keyword Q                                                  |         | <b>Filters</b>           | Default View •           | Columns 👻 |  |  |  |  |  |  |  |
| Actions    2 records found  2 records found  2 records found  1 of 1 |         |                          |                          |           |  |  |  |  |  |  |  |
| ID ↓ Rule Name                                                       | Status  | Created                  | Modified                 | Action    |  |  |  |  |  |  |  |
| 1 Abandonedcart Followup Email                                       | Enabled | Aug 7, 2018 8:02:08 AM   | Jan 17, 2019 9:29:24 AM  | Select 🔻  |  |  |  |  |  |  |  |
| 2 New Product Abandoned Cart Rule                                    | Enabled | Nov 13, 2018 11:46:31 AM | Jan 14, 2019 12:31:42 PM | Select 🔻  |  |  |  |  |  |  |  |

Add New Rule: Add new rule for abandoned cart by clicking on "Add New Rule" button.
View, edit and delete the rule from Abandoned Cart Rule grid.

| Abandoned Cart Rule Information |                                                                                                    |
|---------------------------------|----------------------------------------------------------------------------------------------------|
| Rule Name 🔸                     |                                                                                                    |
| Rule Priorty                    | 0                                                                                                    |
| Enable Rule                     | Yes                                                                                                    |
| Rule Cancel If                  | New cart was created<br>Link from Email Clicked<br>Any product went out of stock<br>All products went out of stock |
|                                 |                                                                                                    |
| Store View *                    | All Store Views Main Website Main Website Store Default Store View                                                 |
| Customer Groups  *              | NOT LOGGED IN<br>General<br>Wholesale<br>Retailer                                                                  |

- Rule Name: Specify rule name
  Rule Priority: Specify rule priority to apply rule
  Enable Rule: Select "Yes" to enable rule
  Cancel Rule If: Select condition to cancel rule, you can select multiple conditions
- Store View: Select store view to apply rule
  Customer Groups: Select customer group to apply rule

| Email Template *                                                                                                    | Hour                                                                                                    | Minutes                                                                                           | Second                      | Send Coupon            | Select Rule * |
|----------------------------------------------------------------------------------------------------|----------------------------------------------------------------------------------------------------|---------------------------------------------------------------------------------------------------|-----------------------------|------------------------|---------------|
| Select Email Template 💌                                                                                                    |                                                                                                    |                                                                                                   |                             | No 💌                   | •             |
| Add Schedule                                                                                                    |                                                                                                    |                                                                                                   |                             |                        |               |
| <ul> <li>Email Template: Select</li> <li>Hour: Specify hour to s</li> <li>Minutes: Specify minut</li> <li>Seconds: Specify seco</li> <li>Send Coupon: Set "Ye</li> <li>Select Rule: Select rule</li> <li>Action Delete: Click or</li> </ul>                                                                                                    | t email template to s<br>chedule email<br>e to schedule email<br>nds to schedule em<br>s" if you want to ser<br>e to apply on schedu<br>delete button to pe | send scheduled email<br>ail<br>nd coupon with email<br>uled email<br>rform delete action on sched | uled email                  |                        |               |
| When there is short time inappropriate                                                                                                    | between first email                                                                                                    | and remainder email then be                                                                       | oth email will be sent simu | ultaneously at same ti | me which is   |
|                                                                                                    | his conditio                                                                                                    | on                                                                                                |                             |                        |               |
| Rule apply for t                                                                                                    | າly if the fol                                                                                                    | llowing conditior                                                                                 | ns are met (lea             | ve blank for           | all prod      |
| Rule apply for the second of the second of t | nly if the fol                                                                                                    | llowing conditior                                                                                 | ns are met (lea             | ve blank for           | all prod      |

| Abandoned Ca                                               | rt Blacklist                                           |                                   |                            |                     |                        |                                   |            |
|------------------------------------------------------------|--------------------------------------------------------|-----------------------------------|----------------------------|---------------------|------------------------|-----------------------------------|------------|
| Abandoned (                                                | art Blacklist                                          |                                   |                            |                     |                        | ۴                                 | 👤 dem      |
|                                                            |                                                        |                                   |                            |                     |                        | Import Ad                         | d Blacklis |
|                                                            |                                                        |                                   |                            | Filters O           | Default View 🔻         | 🗘 Columns 🗸                       | .t. Expor  |
| Actions 🗸                                                  | 1 records found                                        |                                   |                            | 20                  | 🔹 per pag              | e < 1                             | of 1       |
| ID ↓                                                       | Blacklist Email                                        | Store View                        | ı                          | Created             | Mo                     | odified                           | Action     |
| 1                                                          | john@gmail.com                                         | All Store Vi                      | ews                        |                     |                        |                                   | Select 🔹   |
| You can see all the ema                                    | ils added as blacklist (no                             | t to send email), you h           | ave advanced se            | earch capabilities  | and options to         | edit and delete re                | cords      |
| New Blacklist                                              |                                                        |                                   |                            |                     |                        | Q                                 | 📣 🗜 i      |
|                                                            |                                                        |                                   |                            |                     | ← Back                 | Save and Continue                 | Edit S     |
|                                                            | Customer Email Id *                                    | ibsite 🔻                          |                            |                     |                        |                                   |            |
| <ul> <li>Customer Email</li> <li>Website : Sele</li> </ul> | ail ID : Specify customer<br>ct website to apply black | email address to add<br>list rule | to blacklist               |                     |                        |                                   |            |
| Abandoned Ca                                               | rt Email Queue                                         |                                   |                            |                     |                        |                                   |            |
| Abandoned (                                                | Cart Email Que                                         | eue                               |                            |                     |                        | Q 🌲                               | 💄 adm      |
|                                                            |                                                        |                                   |                            |                     |                        | Generat                           | e Manual   |
|                                                            |                                                        |                                   |                            | T                   | Filters 💿              | Default View 🔻                    | 🔅 Column:  |
| Actions •                                                  | 2 records found                                        |                                   |                            | 20                  | ▼ per page             | e < 1                             | of 1       |
| ID ↓ First<br>Name                                         | Last<br>Name Email                                     | Modified                          | Created At                 | ls<br>Sent? Status  | Schedule At            | Scheduled Template                | Action     |
| David                                                      | John devidjohn@gma                                     | il.com Mar 29, 2018<br>5:17:21 AM | Mar 29, 2018<br>5:05:03 AM | No Ready To<br>Send | 2018-03-29<br>10:08:03 | Abandoned Cart -<br>First Mail    | Select 🔹   |
| 20 Alberto                                                 | Mart mart@gmail.com                                    | n Mar 29, 2018<br>5:18:12 AM      | Mar 29, 2018<br>5:05:03 AM | No Ready To<br>Send | 2018-03-29<br>10:35:03 | Abandoned Cart -<br>Reminder Mail | Select 🔹   |
|                                                            |                                                        |                                   |                            |                     |                        |                                   |            |

| ban   | don                    | ed Ca         | art His      | tory             |                        |             |             |                       |                         |          |                            |                           |
|-------|------------------------|---------------|--------------|------------------|------------------------|-------------|-------------|-----------------------|-------------------------|----------|----------------------------|---------------------------|
| Aba   | Abandoned Cart History |               |              |                  |                        |             |             |                       |                         | Q 4      | adm                        |                           |
|       |                        |               |              |                  |                        |             |             |                       | <b>T</b> Filters        | •        | Default View 🔻             | 🔅 Column                  |
| Actio | ns                     | •             | 1 reco       | ords found       |                        |             |             |                       | 20 💌                    | per page | <                          | 1 of 1                    |
| V     | ID                     | First<br>Name | Last<br>Name | Email            | Schedule At            | Action      | ls<br>Sent? | Was Cart<br>Restored? | Was it<br>Successful? ↓ | Status   | Created At                 | Modified                  |
|       | 156                    | John          | Mart         | mart@gmail.com   | 2018-03-29<br>12:48:02 | Resend      | Yes         | No                    | No                      | Sent     | Mar 29, 2018<br>8:00:05 AM | Mar 29, 201<br>8:00:05 AM |
|       | 500.2                  | ll the em     | ails sont t  | o customers, vou | have advanc            | ed search c | anahiliti   | es and ontio          | as to resend ema        | aile     |                            |                           |

# **CRON Setup**

- If you are don't have any Magento CRON tab then please visit this link https://experienceleague.adobe.com/docs/commerce-operations/configuration-guide/cli/configure-cron-jobs.html#create-the-commercecrontab
- Run "crontab I" this will list all the CRONs • Run "crontab -e" and edit the file
- · After this you need to use this command for setup abandoned cart CRON
  - \*\*\*\*\* /usr/bin/php7.3 /var/www/html/demo/bin/magento cron:run --group md\_cronabandoned 2>&1 | grep -v "Ran jobs by ٠ schedule" >> /var/www/html/demo/var/log/magento.cron.log
  - In this you need to change PHP version as per your system's version ٠
  - Change path of "/var/www/html/demo" as per your Magento root directory
- Run "crontab I" check your CRON is added or not.
- Run "php bin/magento cron:run --group md\_cronabandoned"

#### Demo

Click here to visit extension Fronted.

Click here to visit backend admin panel.

FAQs

Click here to visit FAQs.

#### Support

Click here to raise a support ticket using your MageDelight account. Additional Services

Click here to get the customized solution for this extension.

Thank you for choosing MageDelight!